# Learner Handout: QR Code Basics

## What is a QR Code?

A QR code is like a barcode. You scan the QR code with your smartphone or tablet's built-in camera app, which connects you to a resource on the Internet, such as a website for viewing a food menu, an advertisement, or an application for making a payment, among other uses.

### What can you do with a QR code?

Examples include accessing a restaurant menu, checking in for a doctor's appointment, paying for parking, downloading an app, watching a video, taking a survey, and more.

## How to Scan a QR Code

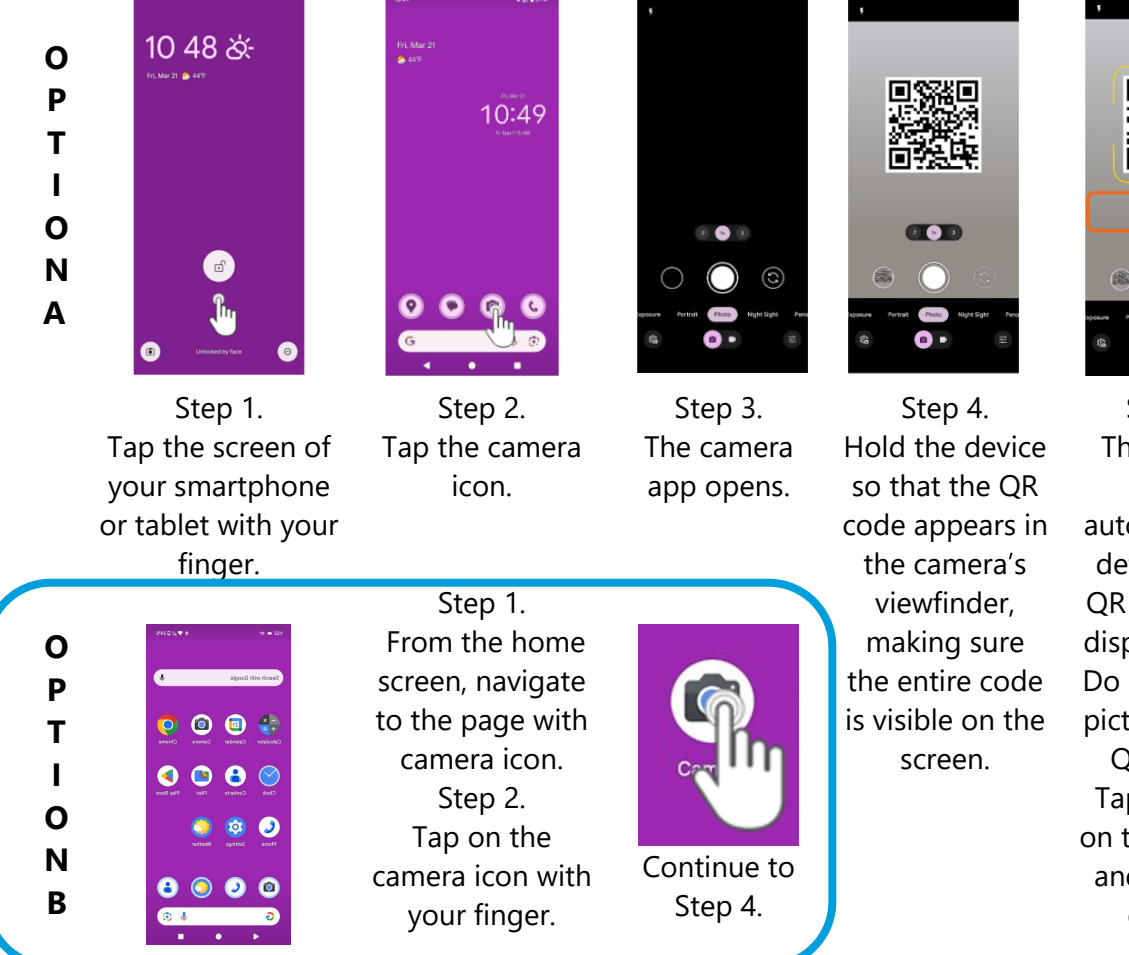

## Tips to Help You Successfully Scan a QR Code

- If you accidentally take a picture of the code, return to the camera app and **scan the code** again!
- Remember, tap the URL under the QR code in the camera app to open the resource.
- Keep the camera steady. The camera can't read the code if the image is moving or blurry.

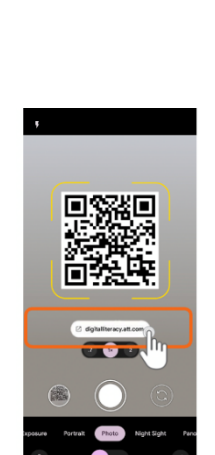

Step 5. The device will automatically detect it's a QR code and display a link. Do not take a picture of the QR code! Tap the link on the screen, and the link opens.

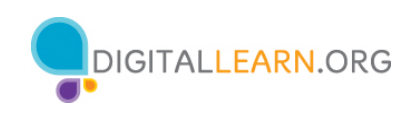

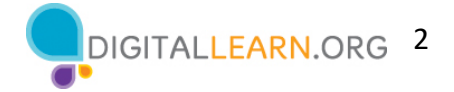

- Check your browser if you tap the QR code link, but nothing opens.
- Clean the camera lens if the image is blurry.
- **Make sure the entire code fits on the screen** with a little space between the code and the edge of the camera screen.
- Turn on the camera's flash if it's dark.
- If you have an older device, you may need a QR scanner from your device's app store.

## Using QR Codes Safely and Securely

### Do

- **Do only scan codes from trusted sources.** The item that opens after scanning the code should match the organization promoting the QR code. How can you tell?
  - The QR code name or branding should match the organization's website.
  - Make sure the organizational name in the URL or logo is spelled correctly if it's not, be suspicious.
  - The item the QR code opens should look professional, which means no misspellings, typos, or grammatical errors.
  - o If it is too good to be true, it probably is!
- **Do go directly to the organization's website** address if you are unsure the QR code is legitimate.
- **Do make sure your device's operating system and applications are up to date** to ensure you have the most recent security updates installed.
- Do make sure the URL starts with HTTPS.
- **Do contact the organization to verify it's safe**. If you are at a store or restaurant and are unsure whether the QR code is safe, ask the staff.
- **Do: If you provide personal or financial information using a fraudulent QR code**, what can you do?
  - o If you entered your username and password, change your password.
  - If you provided bank or credit card information, set up a fraud alert and credit freeze. Contact your financial institution for help.
  - o Inform your bank and monitor your accounts for unusual activity.
  - Scan your device for malware and spyware.
- **Do watch the PLA DigitalLearn course Online Fraud and Scams** at www.digitallearn.org to learn more about using your mobile device safely and securely.

#### Don't

- **Don't scan QR codes that are damaged or covered by a sticker** of a different QR code. Someone may be trying to trick you by directing you to a different website.
- **Don't** give sensitive information to a company or person you don't know like your social security number, credit card, bank information, and passwords.
- Don't scan it if you are unsure it's safe.

### Learn More

Visit https://www.digitallearn.org for more courses and to help build skills and confidence using technology.

Today's training is provided by AT&T and the Public Library Association.